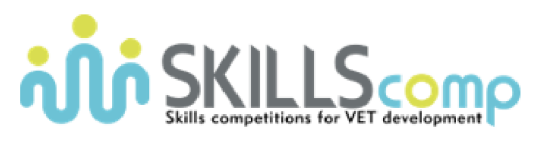

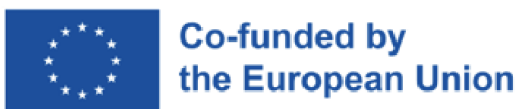

# Networking Academy

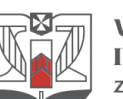

**WYŻSZA SZKOŁA INFORMATYKI i ZARZĄDZANIA** z siedzibą w Rzeszowie

# Konkurs Umiejętności Zawodowych

Zarządzanie Systemami Sieciowymi

--- FINAŁ ---

# DZIEŃ 1 - CZĘŚĆ 1 (10:00 – 12:00)

# 1. Topologia

Poniższy schemat przedstawia pełną topologię sieci, która będzie używana w trakcie pierwszego dnia konkursu (dostępna także do pełnego wglądu w środowisku CML):

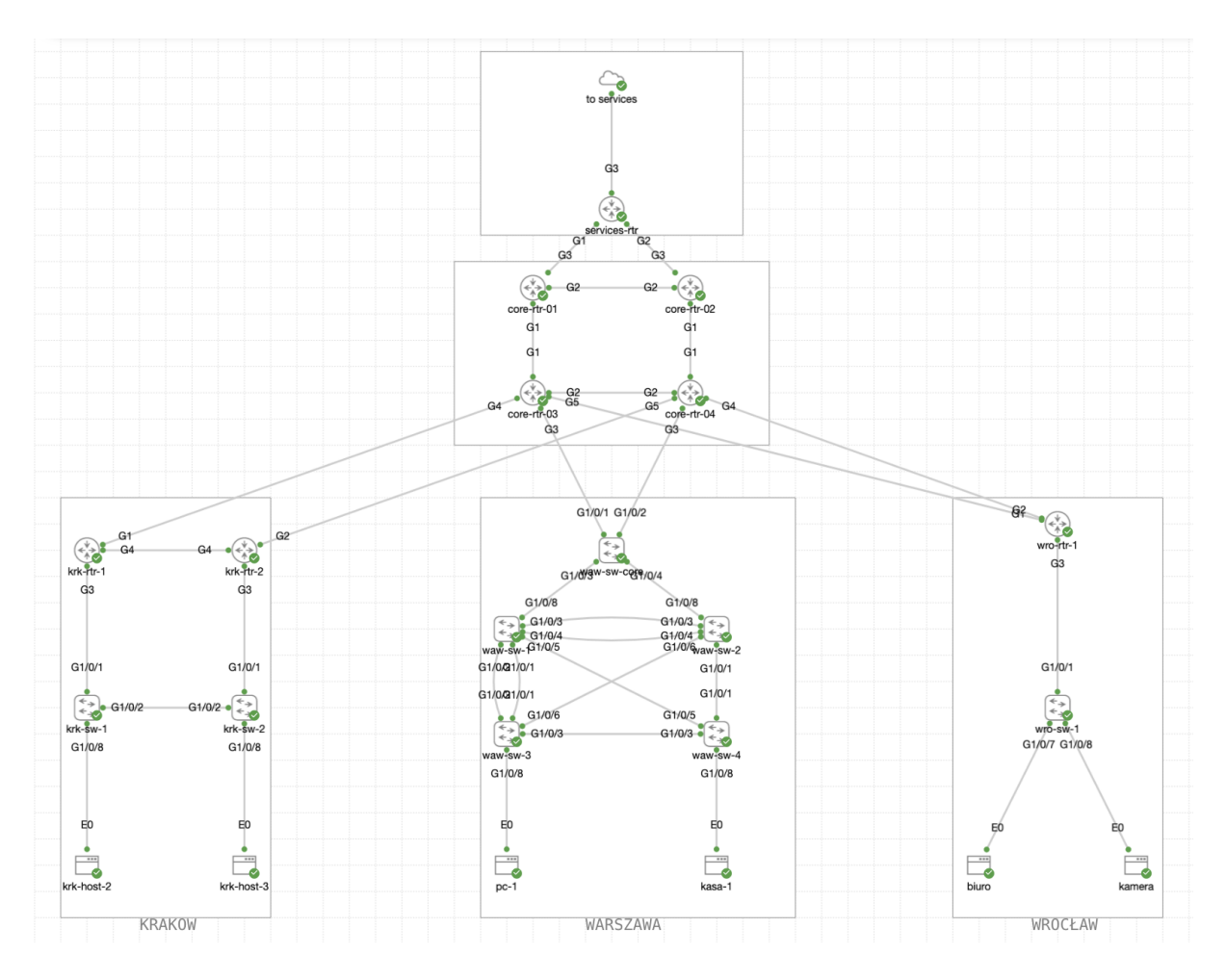

### 2. Dostęp do środowiska testowego

Całość konkursu została zasymulowana w środowisku Cisco dCloud przy wykorzystaniu następujących urządzeń/wersji:

- 1) Catalyst 8000v Series: wersja: Cisco IOS-XE 17.09.01a
- 2) Catalyst 9000v Series: wersja: Cisco IOS-XE 17.10.1prd7
- 3) Alpine Linux, wersja: 3.16.2
- 4) Ubuntu Linux, wersja: 22.04.1 LTS

Aby uzyskać pełny dostęp do środowiska testowego, wykonaj następujące kroki:

#### 2.2. VPN Cisco Secure Client

1) Otwórz aplikację "**Cisco Secure Client**", podaj adres: dcloud-lon-anyconnect.cisco.com

| ••• | Cisco Secure Client                                                     | cisco   |  |
|-----|-------------------------------------------------------------------------|---------|--|
|     | AnyConnect VPN:<br>Ready to connect.<br>dcloud-lon-anyconnect.cisco.com | Connect |  |

2) Kliknij "**Connect**" i wpisz dane użytkownika (username) i hasło (password), otrzymane od organizatora konkursu:

| Cisco Secure Client   dcloud-lon-anyconnect.cisco.com |                      |   |  |  |  |  |  |
|-------------------------------------------------------|----------------------|---|--|--|--|--|--|
| Please enter your username and password.              |                      |   |  |  |  |  |  |
| Group:                                                | Anyconnect-to-dCloud | • |  |  |  |  |  |
| Username:                                             |                      |   |  |  |  |  |  |
| Password:                                             |                      |   |  |  |  |  |  |
|                                                       | Cancel OK            |   |  |  |  |  |  |

#### 2.3. Cisco Modelling Labs (CML)

Cisco Modeling Labs (CML) umożliwia dostęp do środowiska testowego, obejmującego topologię sieci, dostęp do urządzeń oraz możliwość ich zdalnego włączania i wyłączania. Aby uzyskać dostęp do CML, upewnij się, że jesteś połączony przez VPN (zobacz punkt 2.2) i wykonaj następujące kroki:

- 1) W przeglądarce internetowej wpisz adres: https://198.18.133.111/
- 2) Aby zalogować się do systemu użyj następujących danych:

|                   | Cisco Modeling Labs |    |
|-------------------|---------------------|----|
| Username<br>GUEST |                     |    |
| Password          |                     | (P |
|                   |                     |    |

Użytkownik: GUEST Hasło: C1sco12345

(wymagane duże litery)

3) Środowisko labowe powinno być już zainicjowane - kliknij na topologię (unikaj klikania na przyciski start/stop/wipe/delete w dolnej części obszaru):

| λ              |    |  |
|----------------|----|--|
| WordSkills Lab | ON |  |
|                |    |  |
|                |    |  |

4) Aby uzyskać dostęp do konsoli, kliknij prawym przyciskiem myszy na konkretne urządzenie (switch, router, host) a następnie wybierz z menu opcję Console:

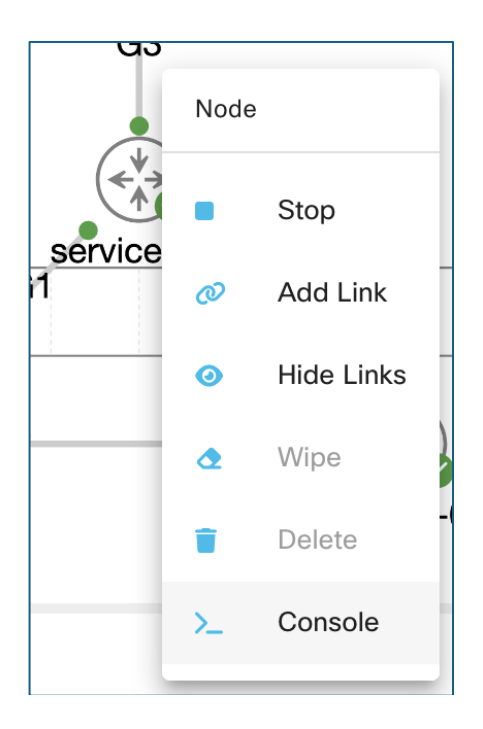

5) Z panelu na dole ekranu wybierz: "Open Console":

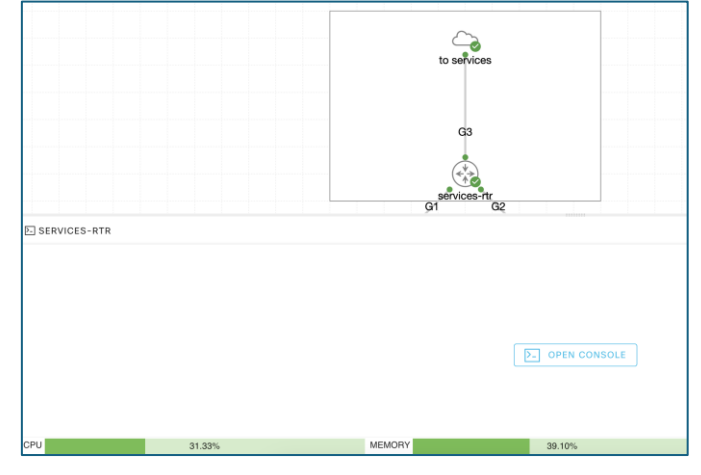

Aby zalogować się do przełącznika/routera użyj następujących danych: Użytkownik: cisco Hasło: C1sco12345

#### 2.4. Serwer Główny

Dodatkowo do topologii zasymulowanej w środowisku CML została podłączona (do routera oznaczonego jako **services-rtr**) maszyna wirtualna działająca w oparciu o system operacyjny Linux (Ubuntu).

Dostęp do maszyny możliwy jest bezpośrednio ze stacji roboczej z wykorzystaniem protokołu SSH po uprzednim połączeniu się do środowiska testowego przez VPN.

Adres IP (dostęp zdalny / mgmt): 198.18.128.100 Użytkownik: cisco Hasło: C1sco12345

Adres IP (od strony lab / services-rtr): 198.18.10.100

#### 2.6. Hosty

Dodatkowo w sieci podłączono dodatkowe hosty (np. krk-host-2, pc-1, kamera, ...), które pozwalają sprawdzić, czy sieć działa prawidłowo. Dostęp do tych urządzeń odbywa się przez CML w taki sam sposób jak dostęp do urządzeń sieciowych (patrz punkt 2.3) przy uwzględnieniu podanych poniżej danych:

Użytkownik: cisco Hasło: cisco

### 3. Uwagi ogólne

Zabrania się:

- zmiany topologii sieci (dodawanie usuwanie urządzeń, połączeń, itp.),

- zmiany haseł / konfiguracji konsoli / VTY / ...,

- komunikowania z opiekunami, innymi uczestnikami konkursu i osobami trzecimi,

- korzystania z materiałów zInternetu (poza udostępnioną oficjalną dokumentacją na stronie cisco.com).

<u>Nakazuje się:</u>

- zapisanie konfiguracji na urządzeniu (copy run start) po każdej części na wszystkich urządzeniach, które następnie będą skopiowane w trakcie przerwy celem pełnej weryfikacji.

W razie jakichkolwiek problemów ze środowiskiem uczestnik jest zobowiązany zgłosić wszelkie zaobserwowane problemy bezpośrednio do komisji.

## 4. Zadania konkursowe [50pkt]

#### 4.1. Protokoły First Hop Redundacy Protocol [15 pkt]

- 1. Przygotuj schemat adresacji dla 2 podsieci w których znajdować się będą podłączone urządzenia adresacja do wykorzystania 172.17.0.0/23:
  - a. Podsieć HOSTS-2, do której powinien być podłączony host krk-host-2 powinna pomieścić 60 urządzeń końcowych (1pkt)
  - b. Podsieć HOSTS-3, do której powinien być podłączony host krk-host-3 powinna pomieścić 15 urządzeń końcowych (1pkt)
  - c. Adresacja powinna zakładać jak najlepsze wykorzystanie podsieci podanej powyżej (1pkt)

Vlan ID dla sieci HOSTS-2: VLAN 10 Vlan ID dla sieci HOSTS-3: VLAN 20

- 2. Używając wybranej technologii niezawodności dla konfiguracji bramy domyślnej, skonfiguruj urządzenia krk-rtr-1 i krk-rtr-2 aby pełniły taką funkcję:
  - a. Adres bramy domyślnej to zawsze pierwszy możliwy adres podsieci (3pkt)
  - b. W sytuacji, gdy urządzenie krk-rtr-1 jest dostępne, upewnij się, iż jest ono aktywną bramą domyślną dla podsieci hosta krk-host-2, w przypadku awarii urządzenie krk-rtr-2 powinno zapewniać niezawodność w modelu Active/Standby (2pkt)
  - c. Dla podsieci hosta krk-host-2, urządzenie krk-rtr-2 powinno być aktywne, podczas gdy urządzenie krk-rtr-1 powinno zapewniać niezawodność w przypadku awarii pierwszego urządzenia (2pkt)
  - d. W przypadku restartu i powrotu urządzenia powinny przejąć swoją funkcję bramy domyślnej dla odpowiednich podsieci automatycznie (3pkt)
- Skonfiguruj adres Ipv4 dla hostach: krk-host-2 oraz krk-host-3 przy pomocy wybranych podsieci, wybierz dowolny adres z podsieci danego hosta, brama domyślna powinna również zostać skonfigurowana (1pkt)

Komendy do konfiguracji IP na hostach krk-host-2 oraz krk-host-3:

sudo ifconfig eth0 <IP-ADDR> netmask <MASK>
sudo route add default <GATEWAY> dev eth0

Komendy do weryfikacji IP na hostach krk-host-2 oraz krk-host-3: ifconfig eth0

```
ip addr
route -n
```

4. Upewnij się iż krk-host-2 oraz krk-host-3 mogą się komunikować (1pkt)

#### 4.2. OSPF [20 pkt]

Urządzenia krk-rtr-1 and krk-rtr-2 zostały podłączone do core-rtr-3 oraz core-rtr-4 jak przedstawione na schemacie (patrz punkt 1). Urządzenia core zostały już skonfigurowane – nie jest konieczna ich modyfikacja (dostęp do tych urządzeń został także dodatkowo ograniczony, tak aby nie była możliwa zmiana konfiguracji). Urządzenia core rozgłaszają trasę domyślną do urządzeń krk-rtr-1 oraz krk-rtr-2.

Skonfiguruj sieć, w taki sposób, aby:

- Urządzenia krk-rtr-1 oraz krk-rtr-1 powinny komunikować podłączone podsieci HOSTS-2 oraz HOSTS-3 przy pomocy protokołu OSPF. Adresacja połączeń pomiędzy urządzeniami core oraz krk-rtr-1 oraz krk-rtr-1 została już wykonana (3pkt)
- 2. Skonfiguruj protokół OSPF na urządzeniach krk-rtr-1 oraz krk-rtr-2 (5pkt)
  - a. Router ID dla krk-rtr-1 -> 1.1.1.1
  - b. Router ID dla krk-rtr-2 -> 1.1.1.2
  - c. Obszar backbone
- Urządzenia krk-rtr-1 oraz krk-rtr-2 powinny zostać skonfigurowane tak, aby na wypadek awarii wszystkich połączeń danego urządzenia do sieci core komunikacja nadal była możliwa (2pkt)
- 4. Protokół OSPF powinien być skonfigurowany w taki sposób, aby sąsiedztwa mogły być nawiązywane wyłącznie na wskazanych interfejsach, a domyślnie zabronione (2pkt)
- 5. Protokół OSPF powinien zostać skonfigurowany w taki sposób, aby w sąsiedztwie pomiędzy urządzeniami krk-rtr-1 oraz krk-rtr-1 (na interfejsach Gig 4) nie był wybierany DR/BDR. (2pkt)
- 6. Skonfiguruj protokół OSPF tak, aby w normalnej sytuacji cały ruch był prowadzony przez link do urządzenia core-rtr-3, na wypadek awarii linku lub urządzenia automatycznie powinien zostać przełączony na core-rtr-4. Wykorzystaj atrybuty protokołu OSPF w celu sterowania ruchem. (3pkt)
- Na wypadek awarii procesu OSPF na urządzeniach core, skonfiguruj domyślną trasę statyczna na routerze krk-rtr-1, która będzie używana wyłącznie w przypadku braku trasy domyślnej pochodzącej z protokołu OSPF. (3pkt)

#### 4.3. Bezpieczeństwo i NAT [15 pkt]

- 1. Przy pomocy Access Control List zabezpiecz podsieci HOSTS-2 oraz HOSTS-3 tak aby:
  - a. Hosty z podsieci HOSTS-2 i HOSTS-3 mogły komunikować się między sobą wyłącznie przy pomocy protokołu SSH i ICMP (3 pkt)
  - b. Hosty z podsieci HOSTS-2 oraz HOSTS-3 mogły łączyć się wyłącznie z usługami DNS, NTP, HTTP/HTTPS niezależnie od adresów IP tych serwisów i ich lokalizacji. (3pkt)
  - c. Hosty z podsieci HOSTS-2 oraz HOSTS-3 mogły wykonywać testowanie sieci, niezależnie od lokalizacji, przy pomocy narzędzia traceroute (3pkt)
- Skonfiguruj urządzenia krk-rtr-1 oraz krk-rtr-2, aby podczas komunikacji urządzeń z podsieci HOSTS-2 oraz HOSTS-3 ich adresy nie były widoczne w sieci core, ale były ukryte za adresami interfejsów Gig4 tych urządzeń. (3pkt)

Konfiguracja powinna pozwalać na wykorzystanie tego samego adresu przez wiele hostów danej podsieci i na wielu portach. W przypadku awarii urządzenia, krk-rtr-1 ta sama funkcja powinna być dostępna na krk-rtr-2 (3pkt)

# GRATULACJE – ZAKOŃCZYŁEŚ ETAP: DZIEŃ 1 / CZĘŚĆ 1

ZAPISZ KONFIGURACJĘ NA WSZYSTKICH URZĄDZENIACH I POINFORMUJ KOMISJĘ!